## 授業に参加できない(ファイルの関連付け エラーの変更方法)

- <現 象> [開始する](先生)[参加する](生徒)ボタンを押した後、[ファイルを開く]を何度 押しても先に進まず、授業に参加ができない。
- <原因と対処法> 起動ファイル「enter.ekd」は[sobacontroller.exe」と関連付けされますが、 何らかの原因(アンチウィルスソフトや拡張子が競合する別のアプリケーションの影響等)で、 ファイルとそれに対応するアプリケーションの関連付けが失われて、正常に起動できていない 可能性があります。この場合、下記の方法で確認し、変わっていたらプログラムの設定を手動で 変更してください。

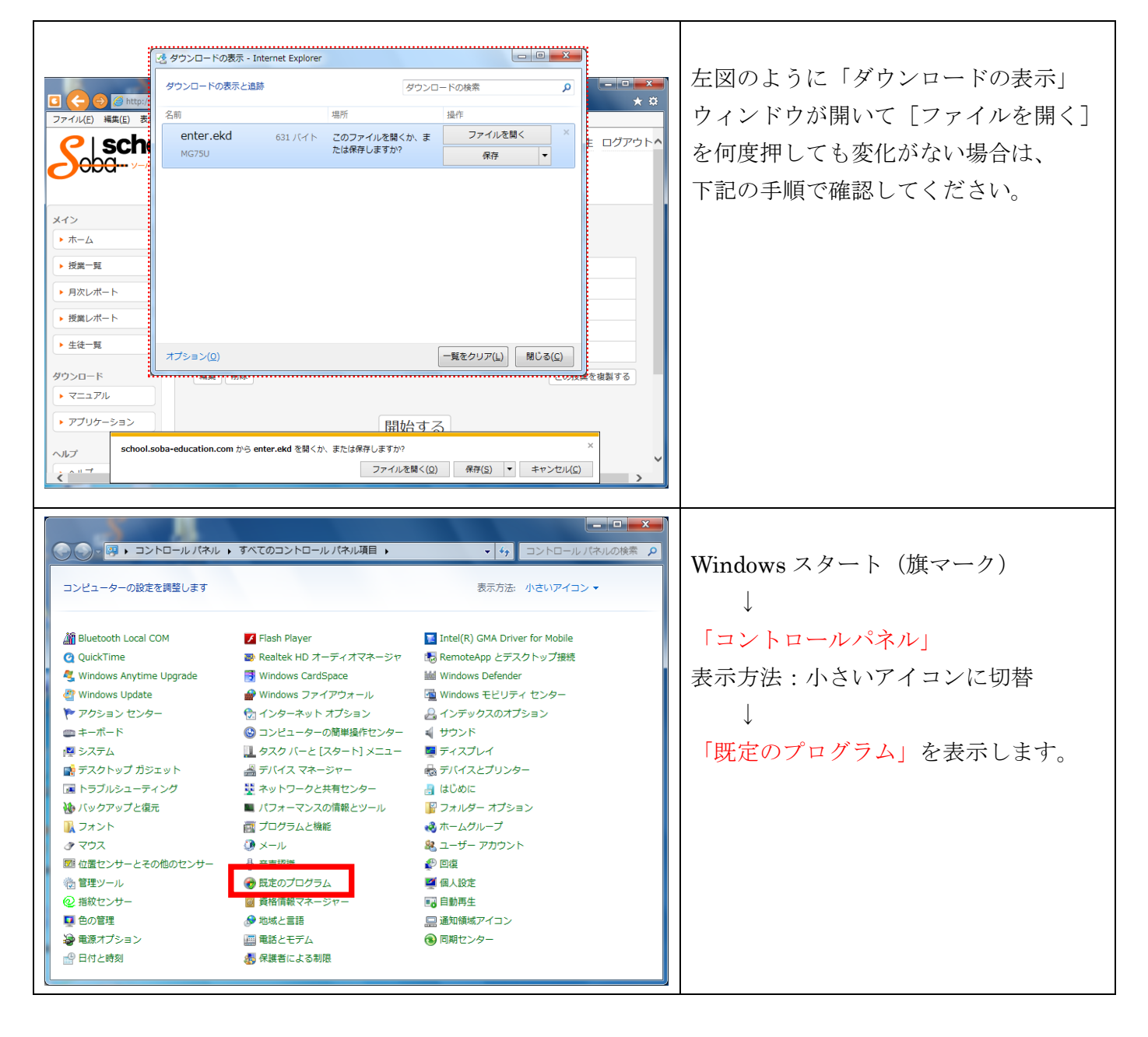

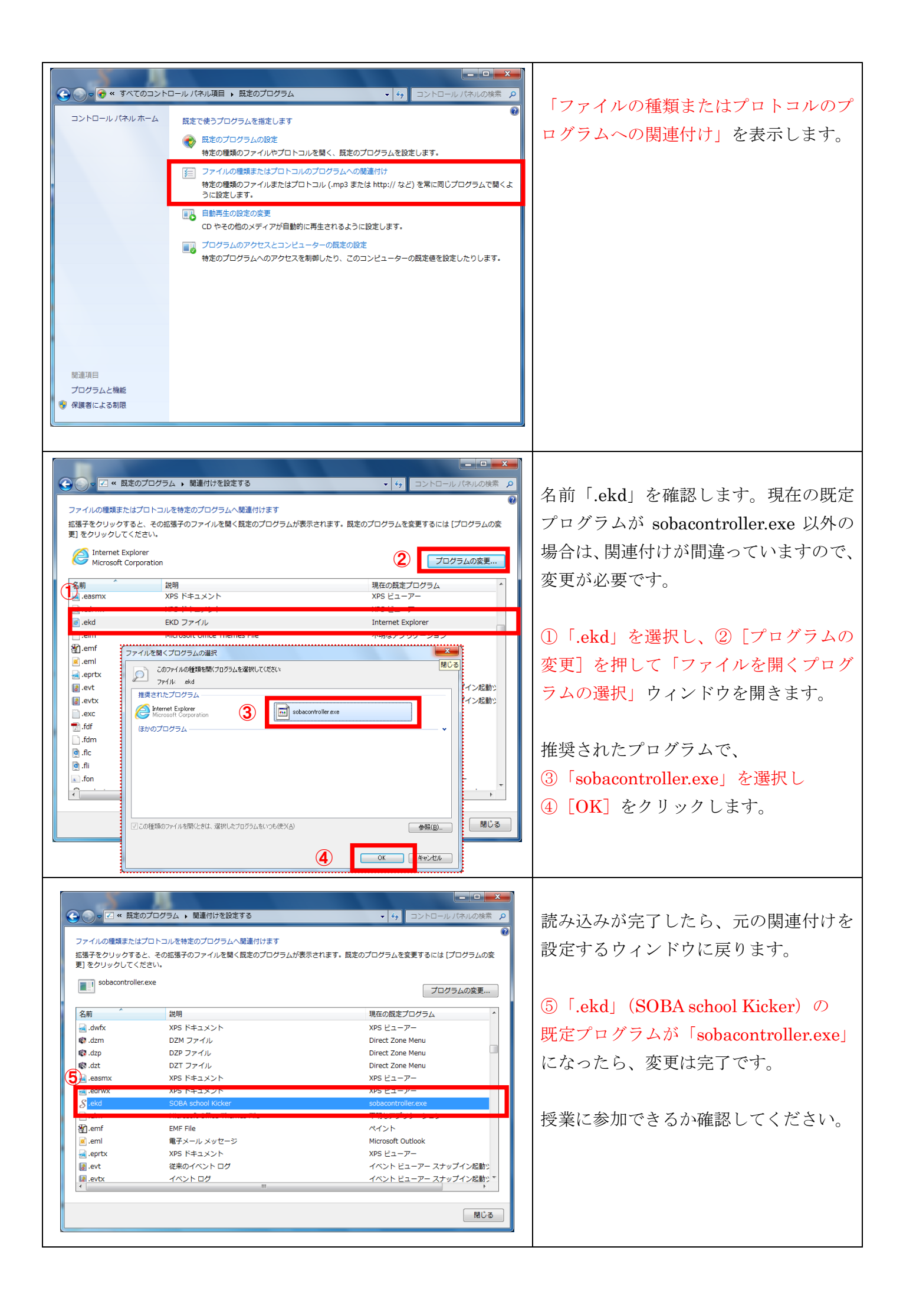